# X7202 Akıllı Bebek Kamerası

# Kullanım Kılavuzu

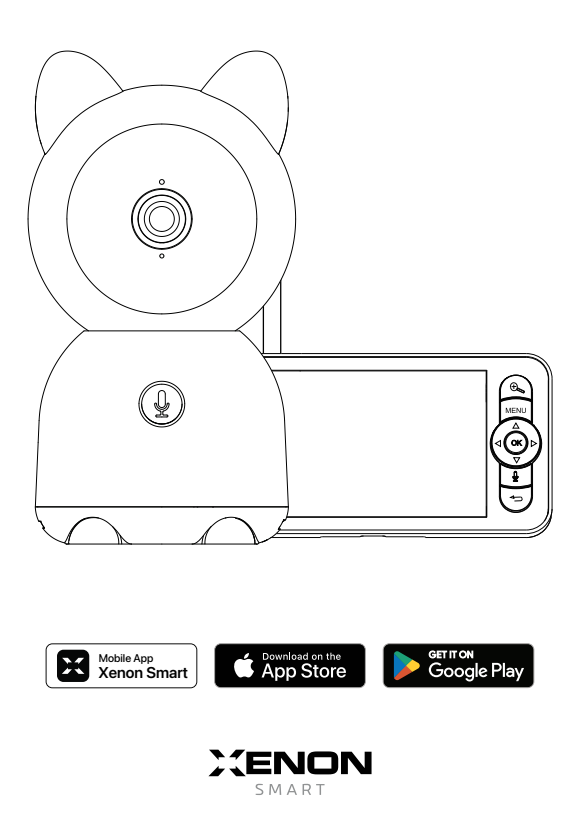

# Kutu İçeriği

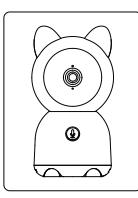

Kamera

Monitör

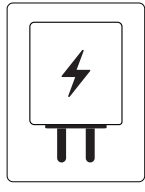

Güç Adaptör x2

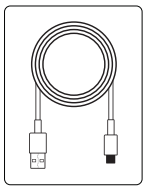

Type-C Kablo x2

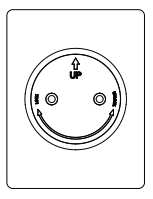

Duvar Askı Aparatı

Vida Kiti

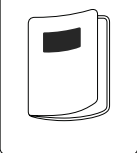

Kullanım Kılavuzu

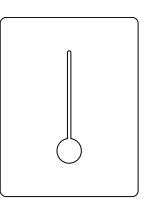

Sıfırlama İğnesi

## Cihaz Görünümü

## Kameranın Ön Görünümü

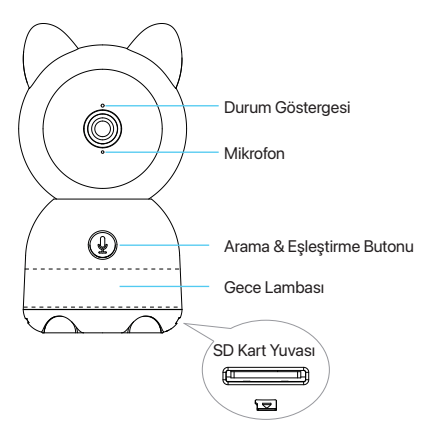

### Kameranın Arka Görünümü

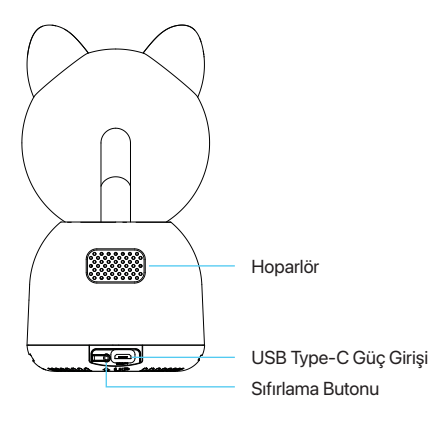

## Monitörün Ön Görünümü

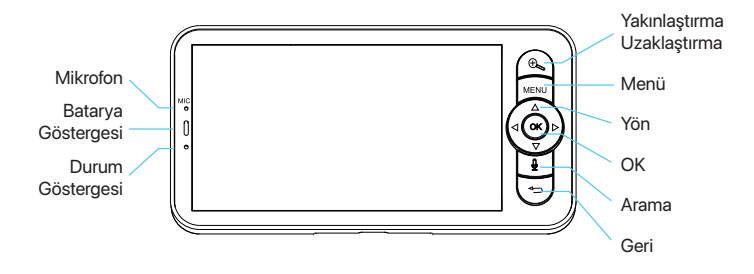

## Monitörün Arka Görünümü

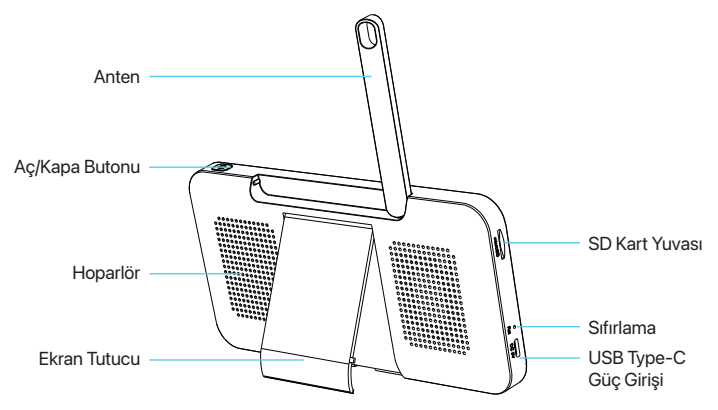

## Teknik Özellikler

## Kameranın Teknik Özellikleri

Güç

DC 5V/1A

#### Durum Göstergesi

- Kırmızı ışık yanıp sönüyor : Ağ bağlantısı yok.
- Mavi ışık sabit : Ağ bağlı, kamera normal çalışıyor.
- Kırmızı ışık sabit : Kamera arızalı.

#### Mikrofon

Sesli kayıt ve izleme için ses iletimini gerçekleştirir.

#### SD Kart Yuvası

128 GB'a kadar SD kart desteği sunar.

#### Sıfırlama Butonu

5 saniye boyunca basılı tutulduğunda kamera sıfırlanacaktır. Sıfırlama sonrası fabrika ayarlarına dönecektir.

#### Arama Butonu

Basıldığında mobil cihazınıza sesli çağrı isteği gönderir.

## Monitörün Teknik Özellikleri

Güç

DC 5V/1A

#### Batarya Göstergesi

Turuncu ışık : Şarj oluyor.
Yeşil ışık : Batarva doldu.

#### Durum Göstergesi

Sarı ışık : Monitör açık.
 Kapalı : Monitör kapalı.

#### Mikrofon

Sesli kayıt ve izleme için ses iletimini gerçekleştirir.

#### Anten

Sinyal kalitesini arttırır.

#### Aç/Kapa Butonu

5 saniye boyunca basılı tutulduğunda monitörü açar/kapatır.

#### Yakınlaştırma / Uzaklaştırma

Görüntüye 1x, 2x ve 4x oranında yakınlaştırma sağlar.

#### Menü

Ana sayfadayken menü arayüzüne girmek için basınız. Ana sayfadayken ayarlara girmek için uzun basınız.

#### Yön

Kameranın bakış yönünü ayarlar, menü üzerinde yönlendirme sağlar.

#### ок

Onay

#### Arama Butonu

Basıldığında mobil cihazınıza sesli çağrı isteği gönderir.

#### SD Kart Yuvası

128 GB'a kadar SD kart desteği sunar.

#### Sıfırlama Butonu

5 saniye boyunca basılı tutulduğunda kamera sıfırlanır. Sıfırlama sonrası fabrika ayarlarına dönecektir.

#### Geri

Menüde geri gitmek için basınız; müziği durdurmak için ana sayfadayken basılı tutun.

## Cihaz Kurulumu

## Kamera Montajı

#### 1. Yöntem

Kamerayı düz bir zemine yerleştiriniz.

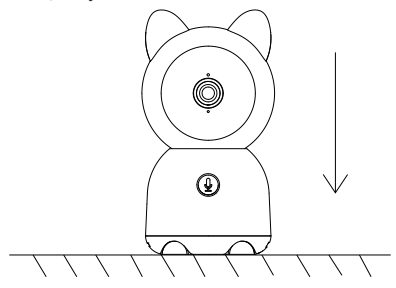

#### 2. Yöntem

Kamerayı düz bir zemine sabitlemek için kutunun içerisinden çıkan duvar askı aparatını kullanınız.

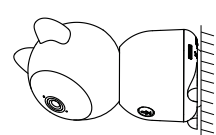

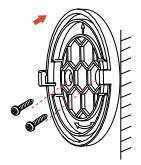

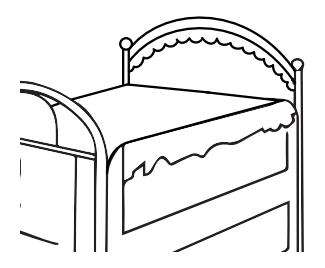

## Mobil Uygulama ile Eşleştirme

Kamerayı bağlamak istediğiniz modem yada kablosuz erişim noktasının 2.4GHz frekansında yayın yapabildiğinden emin olunuz. Cihaz kurulumu esnasında gerekli olabilmesi nedeniyle Wi-Fi ağınızın SSID ve parolasını not ediniz.

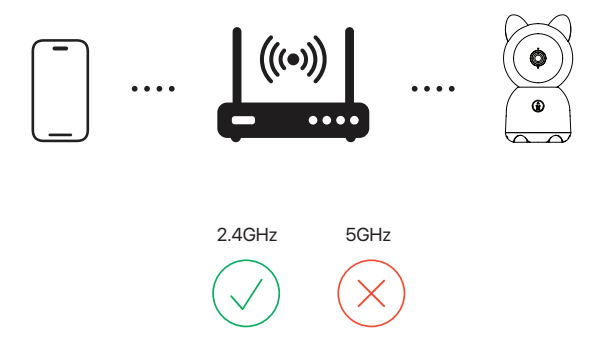

#### Xenon Smart uygulamasını indiriniz.

Mobil cihazınızdan aşağıdaki kare kodu okutarak ya da Google Play Store yada App Store üzerinde arayarak Xenon Smart uygulamasını indiriniz.

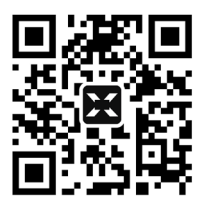

#### Hesabınız yok ise Xenon Smart uygulamasına kaydolunuz.

1. Uygulamayı açınız ve "Kaydol" butonuna dokununuz.

| 08:39 |                      | .al † 😰 |
|-------|----------------------|---------|
|       | CENON                |         |
|       |                      |         |
|       |                      |         |
|       |                      |         |
|       | wcut hesap ile oturu | n aç    |
|       | Neydol               |         |

2. E-posta adresinizi giriniz. "Gizlilik Politikası" ve "Hizmet Sözleşmesi"ni okuyunuz ve kabul etmeniz durumunda "Kabul ediyorum" kutucuğunu işaretleyerek "Doğrulama kodu al" butonuna dokununuz.

| 08:44                                                | .d 🕈 🖾      |
|------------------------------------------------------|-------------|
| <                                                    |             |
| Kaydol                                               |             |
| Turkey                                               | ×           |
| E-ports                                              |             |
| Kabul ediyorum <u>Oiztilk Politika</u><br>Sözleşmeşi | e ve Hizzet |
| Dojirulama kodu al                                   |             |
|                                                      |             |
|                                                      |             |
|                                                      |             |
|                                                      |             |
|                                                      |             |
|                                                      |             |

3. E-posta adresinize gelen doğrulama kodunu giriniz. Ardından hesabınız için bir şifre belirleyerek kayıt işlemini tamamlayınız.

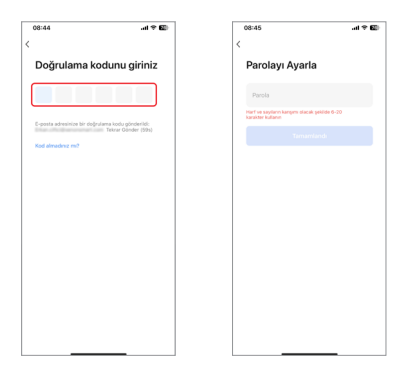

4. Uygulama ana ekranında "Cihaz Ekle" butonuna dokununuz.

Gelen ekrandaki sol menüden "Kamera ve Kilit" seçeneğini ve devamında "Akıllı Kamera (Wi-Fi)" seçeneğini seçiniz.

| 16:14              |                     | .al 🕈 🖾    | 01:56                   |                              |                              | -4 9 E3                   |
|--------------------|---------------------|------------|-------------------------|------------------------------|------------------------------|---------------------------|
| ▼ Evim             |                     | •          | <                       | Cih                          | az Ekle                      | 0 H                       |
|                    | Cihaz               | Ekle       | Elektrik<br>Kontrol     |                              | Kamera                       |                           |
| Eve hoş geldiniz   | 🕑 Senary            | vo Oluştur | Apdinistma              |                              |                              |                           |
|                    |                     | ·<>        | Sensor                  | Aldi Kanesa<br>(Mi-R)        | Auto Kamera<br>(2.40He850He) | Abdi Kanera<br>(Buetooth) |
| Tüm Cihazlar Oturr | na Odasi            |            | Büyük<br>Ev Aleberi     |                              |                              |                           |
|                    |                     |            | Kişlik<br>Ev Aleti      | 40 Kamera<br>(40)            | Kamenak Kapi Zil             | Aldi Kapi Zil             |
|                    |                     |            | Muthik<br>Aletheri      |                              | 990                          |                           |
|                    |                     |            | Opremiz<br>ve Sağlık    | AND Kep 28<br>(CR Bardi W-F) | Kamera Lambasa               | Vdec Bac interp           |
|                    |                     |            | Kamena<br>ve Killit     |                              |                              |                           |
| Henüz hiçbir cih   | az yok, lütlen ekle | yin.       | Ağ Geçidi<br>Kontrol Pa | Ağ Video Kaydedici<br>(NVR)  | Dijisi Kayê Cîvez<br>(DVR)   |                           |
| Ch                 | az Ekle             |            | Doğa<br>Sporlan         |                              | Kapi kildi                   |                           |
|                    |                     |            | Enerji<br>Tasamufu      | - P                          | 1                            | - F                       |
|                    |                     |            | Eljience                | Kapi Kild<br>(NI-P)          | Kapi Kildi<br>(Ziglien)      | Kapi Kildi<br>(Skeloolh)  |
|                    |                     |            | Sanayi<br>ve Tarim      | - F-                         | - 1-                         |                           |
| <u>.</u>           | ж                   | 2          | Diğer                   | Kapi Kild<br>(ND-4/2)        | Kap Kild<br>(40)             |                           |
|                    |                     |            |                         |                              | Kamerah Kilpher              |                           |

5. Kameranın güç bağlantısını yapınız ve kamerayı sıfırlayınız (Bkz: "Kameranın Arka Görünümü" Sayfa: 2). Ardından "İleri" butonuna dokununuz.

6. Kamerayı bağlamak istediğiniz ağın SSID ve parolasını giriniz. Bu işlem öncesinde mobil cihazınızın da aynı ağa bağlı olduğundan emin olunuz.

| 02:01                                | .al 9 🖬                           | ] | 02:05 🕈                          | -al 9 🗈                                                 |
|--------------------------------------|-----------------------------------|---|----------------------------------|---------------------------------------------------------|
| ×                                    | Kamera için QR Kodu 🍽             |   | ×                                |                                                         |
| Cihazı sıfırla                       |                                   |   | 2.4GHz W<br>par                  | li-Fi ağını seçin ve<br>olayı giriniz.                  |
| (                                    |                                   |   | Wi-Fi'niz 50Hz ise,<br>Ottak yön | ütlen önce 2.454tre ayarlaşın.<br>endîrici ayar yörtemi |
| Chan some or select                  | an addresses Chan address hade    |   | P Dunankop                       | 14                                                      |
| gösterge hizh şekilde y              | an annay isa. Conta an an ang isa |   | A breaking                       | ٢                                                       |
| <ul> <li>Gösterge hut per</li> </ul> | ilde yanp sönüyor.                |   |                                  |                                                         |
|                                      | lieri                             |   |                                  |                                                         |
| Aygiti as                            | den adım sıfırlayın               |   |                                  | İləri                                                   |
| _                                    |                                   |   |                                  |                                                         |

#### Not

- Bu kamera yalnızca 2.4GHz frekansında yayın yapan Wi-Fi ağlarını destekler.
- SSID ve paroladaki toplam karakter sayısı en fazla 24 olmalıdır.

 Oluşturulan kare kodu cihazın kamerasına 15-20 cm uzaklıktan okutunuz. Kamera, başarılı şekilde okuduğunda kısa bir melodi çalacaktır. Melodiyi duyduğunuzda "Sesi duydum" butonuna dokununuz.

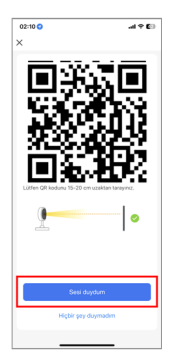

8. Bağlantı kurulurken kameranız, mobil cihazınız ve modeminizin birbirine yakın olmasını sağladığınızda eşleştirme işlemi başarı ile tamamlanmış olacaktır.

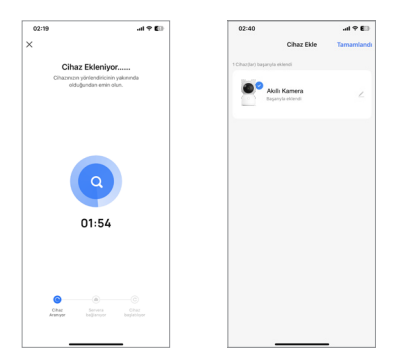

## Mobil Uygulama ile Kullanımı

## İzleme Ekranı

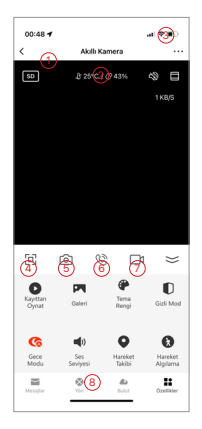

- 1. İzleme Kalitesi
- 2. Anlık Sıcaklık / Nem
- 3. Cihaz Ayarları
- 4. Tam Ekran İzleme
- 5. Ekran Görüntüsü Yakalama
- 6. Çift Yönlü Sesli İletişim
- 7. Video Kaydı Yakalama
- 8. Yatay ve Dikey Yönlendirme

## Monitörü Kamera ile Eşleştirme

Kamera ve mönitörü açtığınızda, aralarındaki bağlantı otomatik olarak kurulacaktır. Eğer bağlantı kurulamaz ise aşağıdaki adımları takip ediniz. Bağlantının sağlanabilmesi için kamera ve monitör arasındaki mesafe 100 metreden daha az olmalıdır.

### Monitör ve kamera bağlantısını sıfırlama

- 1. Monitör üzerindeki Menu butonuna basınız , ardından 🌼 > Kamera adımını takip ediniz.
- 2. Bağlantısını kesmek istediğiniz kamerayı seçiniz.
- 3. Kameranın bağlantısını kesmek için **OK** butonuna uzun basınız.

### Monitör ve kamera bağlantısının kurulumu

- 1. Monitör üzerindeki Menu butonuna basınız, ardından 🌼 > Kamera adımını takip ediniz.
- 2. Bağlantı sağlamak istediğiniz kamerayı seçiniz.
- 3. Uyarı sesi gelene kadar kamera üzerindeki eşleştirme butonuna basılı tutunuz.
- 4. Monitör üzerindeki OK butonuna basıp eşleştirmeyi tamamlayınız.
- 5. İkinci bir kameranız var ise aynı adımları tekrar uygulayınız.

| Kamera yönetimi                                                                                                    | Kamera yönetimi                                                   |
|----------------------------------------------------------------------------------------------------|-------------------------------------------------------------------|
| Kamera Eşleştirilmedi                                                                                                    | Kamera başarıyla eşleştirildi.                                    |
|                                                                                                    |                                                                   |
| 1. Uyarı sesini duyana kadar kamera üzerindeki butona basılı tutunuz.<br>2. Monitör üzerindeki OK butonuna basarak eşleştirmeyi tamamlayınız. | Kameranın bağlantısını kaldırmak için OK butonuna basılı tutunuz. |

## Monitör Kullanımı

Tek bir monitöre bir yada iki kamera bağlayabilirsiniz.

Monitöre iki kamera bağladığınızda; kameranın ayarlarını değiştirmek yada fonksiyonlarını kullanmak isterseniz önce işlem yapmak istediğiniz kamerayı seçmelisiniz.

### Kamera Seçim Yöntemi (İki Kamera için)

Ana sayfada to butonuna basarak birinci ve ikinci kamera arasında geçiş yapabilirsiniz. Tam ekran moduna geçirmek istediğiniz kamerayı seçerek **OK** butonuna basılı tutunuz. Tam ekran moduna geçtikten sonra to butonuna basarak görüntüyü yakınlaştırabilir ve uzaklaştırabilirsiniz. (Monitör tam ekran modunda olmadığında işlev çalışmaz)

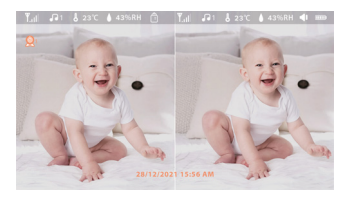

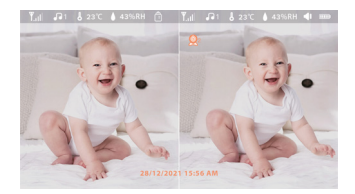

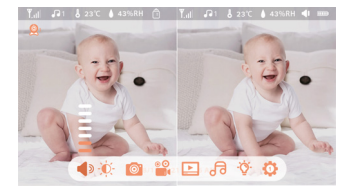

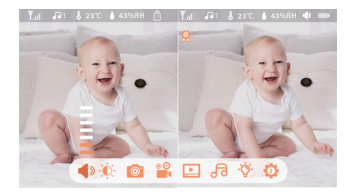

## Fotoğraf & Video

#### Fotoğraf Çekimi

Fotoğraf çekmek için monitör üzerindeki **Menü** butonuna basınız, 🙆 seçeneğini seçiniz ve ardından **OK** butonuna basınız.

#### Video Kaydı

Video kaydı yakalamak için monitör üzerindeki **Menu** butonuna basınız, seçeneğini seçiniz ve ardından **OK** butonuna basınız.

#### Çekilen Fotoğrafları ve Kaydedilen Videoları Görüntüleme

- Monitör üzerindeki Menu butonuna basınız, Deseneğini seçiniz ve OK butonuna basarak arayüze giriş yapınız.
- Kayıtlarını görüntülemek isteğiniz kamerayı ve tarihi seçiniz. Ardından görüntülemek istediğiniz fotoğraf yada video kaydını seçerek OK butonuna basınız.
  - Video kaydı oynatılırken, OK butonu görüntüyü durdurmaya yada oynatmaya yarar.
  - Geri butonuna basarak görüntüleme modu yada ana menüye dönebilirsiniz.

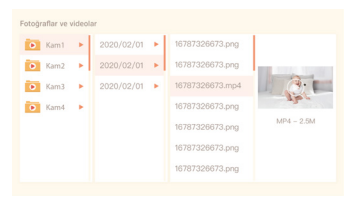

### Müzik Çalma

Cihazın içerisindeki kayıtlı melodilerden birini oynatabilirsiniz. Monitör üzerinde **Menu** butonuna basınız, 🕝 seçeneğini seçiniz ve **OK** butonuna basınız. Açılan menüden çalmak istediğiniz müziği seçebilirsiniz.

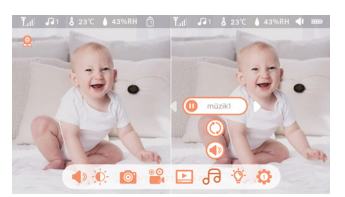

### Mama Hatırlatıcı

- Monitör üzerindeki Menu butonuna basınız, O işaretine basarak ardından Mama Hatırlatıcı bölümüne giriniz.
- Monitör üzerindeki yukarı ve aşağı yön tuşlarını kullanarak burada bir gün içerisindeki 10 farklı beslenme zamanı arasında seçim yapınız.
- Beslenme zamanını seçtiğinizde saat, dakika, saniye ve açma kapama seçeneklerini ayarlamak için sol ve sağ yön tuşlarını kullanınız. Değişiklik yapmak istediğinizde yukarı ve aşağı yön tuşlarını kullanınız.
- 4. Beslenme hatırlatıcıyı açmak için Açık kapamak için Kapalı seçiniz.

| lebeginizin beslenme düzeni | ni takip edin |     |    |      |  |
|-----------------------------|---------------|-----|----|------|--|
| 00                          | 12            | 0 5 | AM | Açık |  |
| 1                           | 1 2           | 0 0 | AM | Açık |  |
| 1                           | 1 2           | 0 0 | AM | Açık |  |
| 1                           | 1 2           | 0 0 | AM | Açık |  |
| U                           | 12            | 0 0 | AM | Açık |  |
| 10                          | 12            | 0.0 | AM | Acik |  |

### Gece Lambası

Kamera üzerindeki gece lambası kapatıp açabilir ve rengini ayarlayabilirsiniz. Monitör üzerindeki **Menu** butonuna basınız, ardından Ý > ( Acik ) adımlarını takip ediniz. Diğer bir seçenek olarak **Menu** butonuna basarak **Ø > Işık > Gece Lambası** adımlarını takip edebilirsiniz.

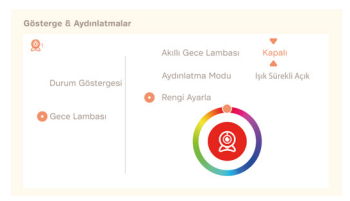

## Sıcaklık ve Nem Ölçümü

Bebeğinizin odasındaki sıcaklık ve nem değerlerini anlık olarak görüntüleyebilirsiniz. Bu değerler belirlediğiniz aralığın dışına çıktığında bildirim alabilirsiniz.

- Monitör üzerindeki Menu butonuna basınız, ardından <sup>(1)</sup> > Sıcaklık ve Nem adımlarını takip ediniz.
- Yukarı ve aşağı yön tuşları ile sıcaklık ve nem değeri yada alarm oluşturma seçeneğine gelip OK butonuna basınız.
- Sol ve sağ yön tuşlarına basıp değerler arasında geçiş yapıp, yukarı ve aşağı yön tuşları ile değerleri ayarlayınız.
- Sıcaklık & Nem Uyarısı seçeneğinde, sıcaklık ve nem değer aralığı dışındaki alarm durumunu açıp kapatabilirsiniz.

| 2 |                                      |            |       |
|---|--------------------------------------|------------|-------|
|   | <ul> <li>Sıcaklık Aralığı</li> </ul> | 36~72      | č     |
|   | Nem Aralığı                          | 4 0 ~ 7 0  | RH    |
|   | Sıcaklık & Nem Uya                   | arısı Açık | Kapah |

## Akıllı Takip

Hareket, ses ve ağlama algılama özelliklerini buradan etkinleştirebilirsiniz.

- Monitör üzerindeki Menu butonuna basınız, ardından O > Akıllı Takip adımlarını takip ediniz.
- Menüde gezinmek için monitör üzerinde yer alan yön butonlarını kullanabilir, seçim yaparak kaydetmek için OK butonuna basabilirsiniz.
- İstediğiniz özelliğe gelip sol ve sağ ok butonu ile ayarı değiştirin, yukarı ve aşağı ok butonu ile hassasiyet ayarını seçebilirsiniz. Düşük hassasiyet için Düşük, yüksek hassasiyet için Yüksek seçeneğini ayarlayınız.
- 4. Bildirim Metodu özelliğine gelip buradan alarm ses seviyesini ayarlayabilirsiniz.
- Ayarladığınız bir özellik tetiklendiğinde alarm çalacaktır, durdurmak için OK butonuna basınız.

### **Genel Ayarlar**

#### Ekran Parlaklığı Ayarı

- Monitör üzerindeki Menu butonuna basınız, ardından N seçeneğini seçerek arayüze giriniz.
- 2. Yukarı ve aşağı yön butonlarını kullanarak parlaklığı ayarlayabilirsiniz

#### Tarih-Saat Ayarları

- Monitör üzerindeki Menu butonuna basınız, ardından 🔅 > Tarih ve Saat adımlarını takip ediniz.
- 2. Yukarı ve aşağı yön butonları ile tarih ve saati ayarlayabilirsiniz.

#### Dil Ayarı

- 1. Monitör üzerindeki Menu butonuna basınız, ardından 🔅 > Dil adımlarını takip ediniz.
- 2. Geçiş yapmak istediğiniz dili seçiniz.

#### Uyku Modu Ayarları

Monitör kullanım süresini arttırmak için uyku modunu ayarlayabilirsiniz.

- Monitör üzerindeki Menu butonuna basınız, ardından <sup>O</sup> > Uyku Modu adımlarını takip ediniz.
- Uyku moduna otomatik geçiş için gerekli olan süreyi 1 dakika, 5 dakika, 10 dakika, 30 dakika, 60 dakika olarak ayarlayabilirsiniz yada otomatik geçişi kapatabilirsiniz.

#### Durum Göstergesi Ayarları

Durum göstergesini aktif hale getirerek kameranın çalışma durumunu göstermesini sağlayabilirsiniz. Göstergenin yaymış olduğu ışıktan rahatsız olmanız durumunda bu özelliği devre dışı bırakabilirsiniz. Monitör üzerindeki **Menu** butonuna basınız, ardından

🔆 > 🔅 🗛 adımlarını takip ediniz. ( Alternatif olarak 🌼 > **Işık** > Durum Göstergesi )

#### SD Kart

- SD kart biçimlendirme işlemini buradan yapabilirsiniz. Önemli verilerinizi yedeklediğinizden emin olmadan bu işlemi yapmayınız.

#### Düşük Pil Alarmı

Monitör pil durumu düşük seviyeye geldiği zaman uyarı verir. Uyarı aldığınızda lütfen monitörü şarj ediniz.

# Cihaz Özellikleri

#### Mesajlar

Hareket ve ses algılama alarm kayıtlarınızı takip edebilirsiniz.

#### Yatay ve Dikey Döndürme

Ekran üzerindeki kumandayı kullanarak kameranızın bakış yönünü değiştirebilirsiniz.

#### Kayıttan Oynat

SD kart ile sürekli video kaydı yapabilir ve geçmişe ait kayıtları izleyebilirsiniz.

#### Galeri

Yakaladığınız ekran görüntüsü ve video kayıtlarını görüntüleyebilirsiniz.

#### Tema Rengi

İsteğinize göre koyu yada açık renk temalar arasında geçiş yapabilirsiniz.

#### Gizli Mod

Bu özellik etkinleştirildiğinde cihazın kamerası ve mikrofonu tamamen kapatılarak cihaz uyku moduna geçer.

#### Gece Modu

Güçlü gece görüş teknolojisi ile tamamen karanlıkta bile net bir görüntü sağlar.

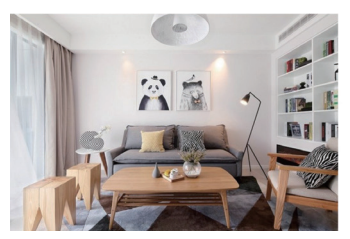

Gündüz

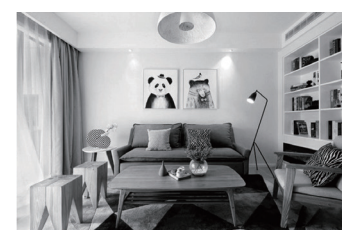

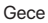

#### Cihaz Sesi

Cihazın hoparlör sesi seviyesini değiştirebilirsiniz.

#### Hareket Takibi

Bu özellik etkinleştirildiğinde kamera algıladığı nesnenin hareketlerini otomatik olarak izlemek için dönerek nesneyi görüntünün ortasında tutar.

#### Hareket Algılama

Kamera, bir hareket algıladığında size bildirim gönderebilir yada istediğiniz başka bir senaryoyu tetikleyebilir.

#### Ses Algılama

Kamera, anormal bir ses algıladığında size bildirim gönderebilir yada istediğiniz başka bir senaryoyu tetikleyebilir.

#### Gece Lambası

Kamera üzerindeki gece lambasını kapatıp açabilir, rengini ayarlayabilirsiniz.

#### Müzik Oynatma

Cihazın içerisindeki kayıtlı melodilerden birini oynatabilirsiniz.

#### Görüntüyü Ters Çevirme

Kamerayı, yüzeye ters duracak şekilde monte etmeniz durumunda; kamera, kendisine ulaşan ters görüntüyü çevirerek size normal görüntü olarak sunar. Görüntüyü ters çevirmek için izleme ekranında " ... " butonuna dokunarak cihaz ayarlarına gidiniz ve "Temel Özellik Ayarları" menüsünde yer alan "Döndür" seçeneğini etkinleştiriniz.

#### Çift Yönlü Sesli İletişim

Mobil uygulamayı kullanarak kameranın yanındaki biriyle sesli iletişim kurabilirsiniz. Etkinleştirmek için; izleme ekranında " … " butonuna dokunarak cihaz ayarlarına gidiniz ve "Temel Özellik Ayarları" -> "Konuşma Yöntemi" -> "Çift Yönlü Konuşma" adımlarını izleyiniz.

## Sıkça Sorulan Sorular

#### Düzgün görüntü alamıyorum.

Kameranın ağa bağlı olup olmadığını, ağın kalitesini ve güvenlik duvarı ayarlarını kontrol ediniz. Kamerayı modemin yakınına yerleştiriniz. Yakında olduğu halde çalışmıyorsa cihazı sıfırlayıp tekrar eklemeniz önerilir.

#### Cihazı sıfırladığım halde cihazlar listesinde görmeye devam ediyorum.

Cihazın sıfırlanması cihaz üzerindeki ayarları fabrika ayarlarına döndürür ancak uygulama üzerindeki ayarlara etki etmez. Cihazı uygulamadan kaldırmak için izleme ekranındaki " ... " butonuna dokunarak cihaz ayarlarına gidiniz ve "Cihazı Kaldır" butonuna dokununuz.

#### Kamerayı farklı bir Wi-Fi erişim noktasına nasıl bağlayabilirim?

Önce uygulama üzerinden cihazı kaldırınız ve ardından cihazı sıfırlayınız. Sonrasında bağlantı işlemini baştan, farklı bir erişim noktasını kullanarak gerçekleştirebilirsiniz.

#### Cihaz SD kartı görmüyor.

TF (Mikro SD) kartı yerleştirmeden önce cihazın güç bağlantısını kesmeniz önerilir. TF (Mikro SD) kartın başka bir cihaz tarafından tanındığını ve formatının FAT32 olduğunu doğrulayınız.

#### Bildirim alamıyorum.

Mobil cihazınız üzerinden Xenon Smart uygulaması için bildirim gönderme izinlerinin açık olduğunu doğrulayınız. Xenon Smart uygulaması üzerinden "Ben" -> () -> "Anlık Bildirim" adımlarını izleyerek ayarları kontrol ediniz.

#### Kamerayı uygulamaya bağladıktan sonra monitörden görüntü alamıyorum.

Resetleme işlemi sonrasında kameradan görüntü alabilmek için 2 dakika beklemeniz gerekmektedir. 2 dakika sonrası hala görüntü alamıyorsanız lütfen tekrardan monitör ile eşleştirme işlemi yapınız.

## İthalatçı

Xenon Smart Teknoloji San. ve Tic. Ltd. Şti. Tatlısu Mah. Akdağ Cad. No:3-5 Ümraniye/İstanbul info@xenonsmart.com +90 (850) 303 46 66

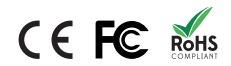

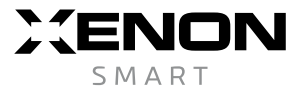